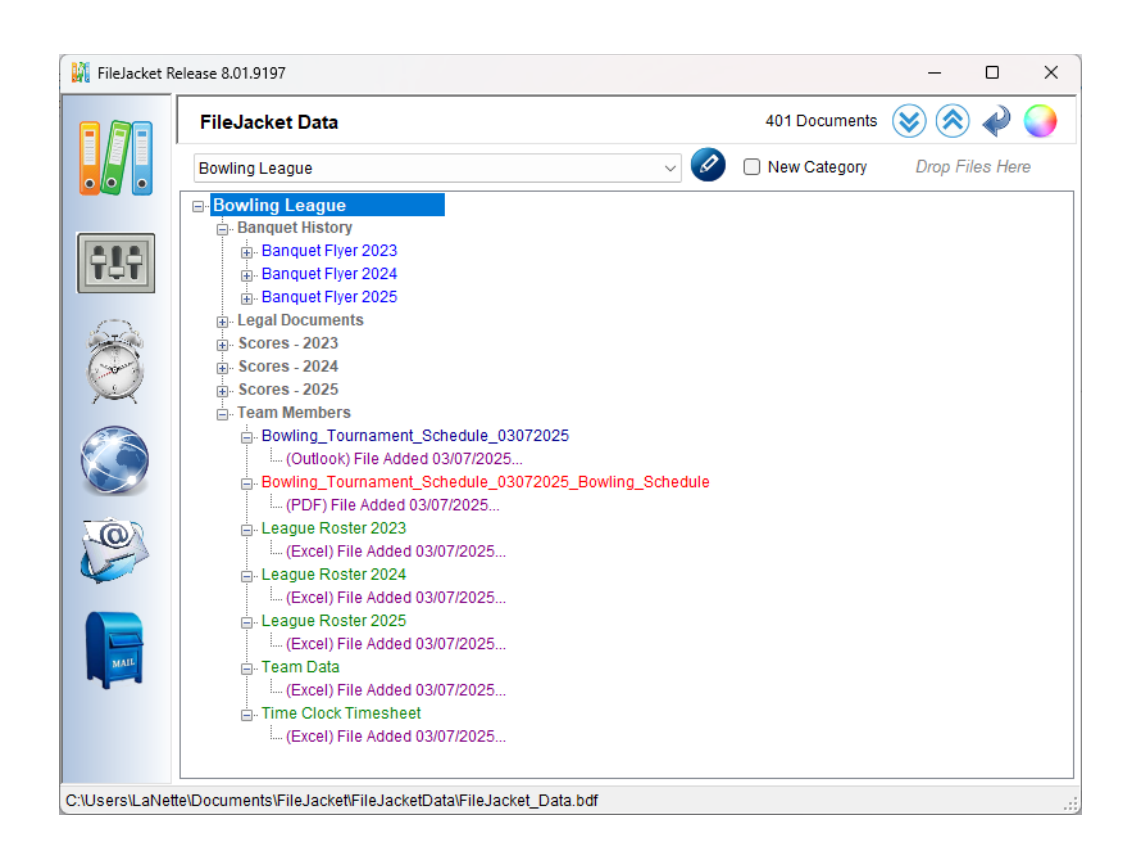

# **FileJacket User Guide**

Version 8 – March 2025

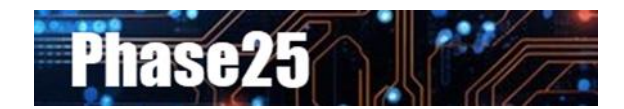

Small Business Software Built with Enterprise DNA

### **Table of Contents**

| Phase25 FileJacket User Guide                    | 3 |
|--------------------------------------------------|---|
| Overview                                         | 3 |
| What Is FileJacket?                              | 3 |
| Installing FileJacket                            | 4 |
| How It Works                                     | 5 |
| Easy, Schmeezy                                   | 5 |
| Getting Started – The Main Page (Project Tree)   | 6 |
| 1. Support Menu                                  | 6 |
| 2. Project List                                  | 6 |
| 3. Project Menu                                  | 6 |
| 4. Expand & Collapse Buttons                     | 7 |
| 5. Refresh (Blue) Arrow                          | 7 |
| 6. Color Button                                  | 7 |
| 7. Drop Files Here                               | 7 |
| 8. User (Your!) Preferences                      | 8 |
| 9. The Timeclock                                 |   |
| 10. Web Links                                    |   |
| 11. Outlook Utilities                            |   |
| 12. The Mailbox                                  |   |
| Projects, Categories, File Names & Descriptions  |   |
| Adding Projects                                  |   |
| Adding Files to a Project                        |   |
| Editing Categories                               |   |
| Move File(s) to this Category                    |   |
| Editing File Information                         |   |
| Additional File Features                         |   |
| Editing the Description                          |   |
| Changing a File's Category                       |   |
| Missing Files                                    |   |
| Copying A Project                                |   |
| Appendix A - Restoring from a Zipped Backup File |   |

# Phase25 FileJacket User Guide

# Overview

This guide is a resource for users of this application:

• FileJacket v8.x

For additional documentation and product information, visit our website at <a href="https://www.Phase25.com/FileJacket/">https://www.Phase25.com/FileJacket/</a>.

# What Is FileJacket?

In a perfect world, all of our computer files would be completely organized in logical, easy-to-catalog folders with full documentation on what each file is for. Imagine (or remember) what it's like when you get a new computer: you VOW to move all of your data over into a well-thought-out, efficient folder structure and, of course, to ALWAYS keep it so. Every folder will have subfolders, named correctly to make finding each document quickly and easily.

### How's that working for you?

If you're like the ka-billions of other computer users who keep their entire LIVES in digital files, accomplishing and then maintaining that goal is nearly impossible. Some of the most criminal participants in messy data folders are:

- 1. Files that need to be shared across multiple projects. Decision time: keep separate copies, each one in its host folder? Or maybe all together in a separate folder for "shared" files?
- 2. Email messages, including attachments, which SHOULD be put together with the projects they're supporting, but usually end up in a named folder in Outlook (until your Archiving utility kicks in and then where did they go?)
- 3. Screen prints, photos on your camera or phone, snips from the internet... shouldn't they be included in the documentation?
- 4. Links to websites containing supporting information for your project. Oh yeah, don't forget the passwords for those sites...
- 5. Add YOUR pain point here.

Now let's be clear about what I mean when I say "Projects". If you're working in a business environment with a collaborative group of coworkers, you're all probably already using one of the multitude of project management applications available today. These applications support multiple users doing multiple things across multiple timelines, and manage the prioritization of tasks very efficiently.

### That's not what **FileJacket** is.

The reality is that we use our computers (yes, even the ones from work), for more than just work. In addition to keeping a list of all of those files you're using to backup that Project management system, you might be coaching your kid's softball team, or teaching piano as a side hustle. You've successfully created game schedules and income & expense records in Word documents and Excel spreadsheets. You've downloaded school schedules in PDF formats, and have links to the websites where you can get the latest news on whatever you're working on.

How are you managing all of those documents and spreadsheets, the emails and web links, the photos and screen snips that make up those "projects"? **This is where FileJacket steps in.** 

# Installing FileJacket

FileJacket is delivered via download from our online store. This file has been "zipped" to reduce its size. Follow the steps below to unzip it and run in the installer.

- 1. Download the FileJacketInstallerSetup.zip file and copy it to your desktop.
- 2. Right-click on the file and choose Extract All.
- 3. Keep the default destination when prompted, which will be a new folder on your Desktop with the same name as the zipped file.
- 4. If not already checked, check the option to Show Extract Files....
- 5. Click **Extract** to unzip the file.
- 6. Windows explorer will open the folder displaying the extracted installer file.
- 7. You can tell this is unzipped, as it will have a **Version Number** (v8191xx) on the end of the name, and the file extension will be **.exe**

| > Desktop > FileJacketInstaller |                   | Search             | FileJacketIns | taller |
|---------------------------------|-------------------|--------------------|---------------|--------|
| 🖻 🗊 🛝 Sort -> 🗮 View ->         |                   |                    |               |        |
| Name                            | Date modified     | Туре               | Size          |        |
| Config.txt                      | 2/26/2025 1:36 PM | Text Document      | 1 KB          |        |
| 🔆 FileJacket_Setup_v819188.exe  | 7/3/2024 2:54 PM  | Application        | 692 KB        |        |
| S ProductCore.dll               | 2/26/2025 9:57 AM | Application extens | 1,020 KB      |        |

- 8. Right-click on the **FileJacket\_Setup\_v8xxxx.exe** file and choose **Run As Administrator.** Answer 'continue' to any security prompts that may pop up.
- 9. Click on the **Start Installer** button to run it.

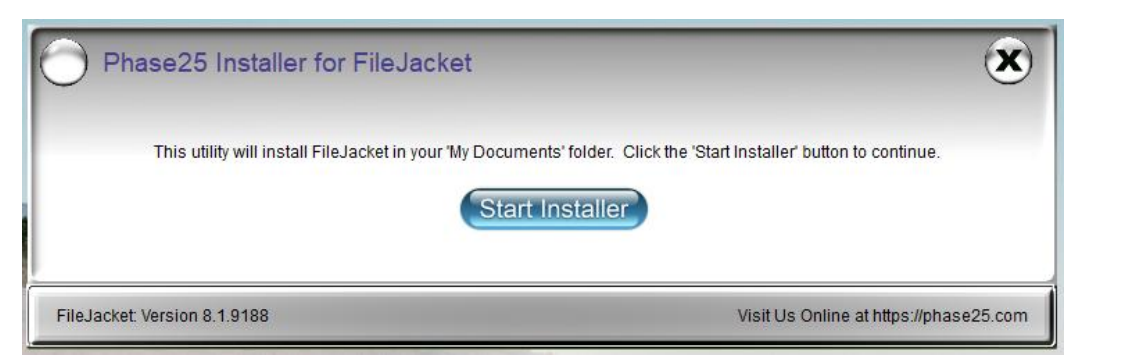

FileJacket

10. You should see a message when **FileJacket** has been successfully installed, and the **FileJacket** icon will be on your desktop.

Double-click the icon to launch **FileJacket**, which has a sample project called "Food for Thought" in it to show you what a Project looks like and what you can do with it.

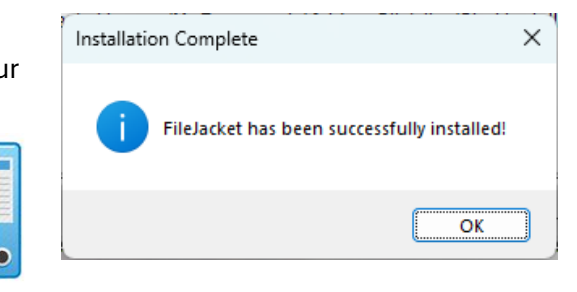

You can delete that Project when you're ready to setup your own Projects.

# How It Works

**FileJacket** is the personal desktop file organizer that Windows Explorer always aspired to be. **FileJacket** GROUPS everything you need when working on a specific project in a simple categorized list, regardless of where the actual files are stored on your computer or on a network.

Do you have a screenful of file and web shortcuts to your Windows Desktop? You know, *these shortcuts on the left* are for the weekly meeting. *Those shortcuts on the right* I need for my bowling league stats... Yikes, don't accidentally hit the "Auto Arrange Icons" option on the Desktop... you just stirred the pot into *makes no sense at all* status.

|          | Large icons                    | Ctrl+         | Shift+2 | 00      | View               |
|----------|--------------------------------|---------------|---------|---------|--------------------|
| ₽        | Medium icons                   | Ctrl+         | Shift+3 | ∿       | Sort by            |
| 88       | Small icons                    | Ctrl+         | Shift+4 | С       | Refresh            |
|          |                                |               |         |         |                    |
| 5        | Auto arrange i                 | icons         |         | 5       | Undo Rename        |
| <b>9</b> | Auto arrange<br>Align icons to | icons<br>grid |         | י><br>€ | Undo Rename<br>New |

**FileJacket** is a better way to store the shortcuts you need, grouped in a logical "binder" by project. It also stores the text from Outlook messages, and anything you copy and paste to the Windows clipboard, including text AND images. Everything is grouped and categorized in a way that MAKES SENSE to you. You can add descriptions for each file, including instructions on how each is used. And just like your desktop, **FileJacket** is local to YOUR computer, nothing shared on a network.

# Easy, Schmeezy...

**FileJacket** has a simple one-page interface displaying a single project at a time in a "tree view", much like Windows Explorer displays nested folders.

To start a Project, simply give it a name and FileJacket creates a "top level" folder for it where all files and links will be stored. Start by dragging existing files onto the Project tree. FileJacket adds a link for each file (does NOT move the file or copy it, just creates to shortcut to it).

You can create categories within a project, then drag and drop the files into the category where they belong. Copy Outlook messages and attachments as independent files (outside of Outlook) with a single click. Got a screenshot to save? Copy it to the clipboard and with just one more click, create a linked image file.

You can add notes to each file so you don't even have to open it to know if it's the file you're looking for. Each item is marked with the file type (Word, Excel, PDF, etc.) and you can even color-code the project tree based on the file type.

Did you know that the general recommendation for protecting your data is to have three backups of everything? Three: one local, one off-computer (flash drive or portable hard drive), and one off-site.

**FileJacket** organizes your projects automatically into a single top-level folder that can be backed up with just one click. Yes, thanks for asking: FileJacket has a built-in backup utility... let's make THAT task easy too! If you have OneDrive or Google Drive, you can point your backup to that folder on your computer, and instantly sync the data to the cloud. If your computer crashes, or when you upgrade to a new computer, simply unzip the file and open the data folder with **FileJacket**.

**FileJacket** is a simple Windows desktop tool that runs on any Windows 10 or 11 system and is installed in your "Documents" folder. Since typically everyone has access to copy files to their "Documents" folder, installing FileJacket does NOT require admin access to install it. Its single executable file (FileJacket.exe) can even be run from a flash drive.

This guide will show you everything you can do with FileJacket, from setup to wrap-up!

# Getting Started – The Main Page (Project Tree)

All of FileJacket's features and utilities are accessible from the main page:

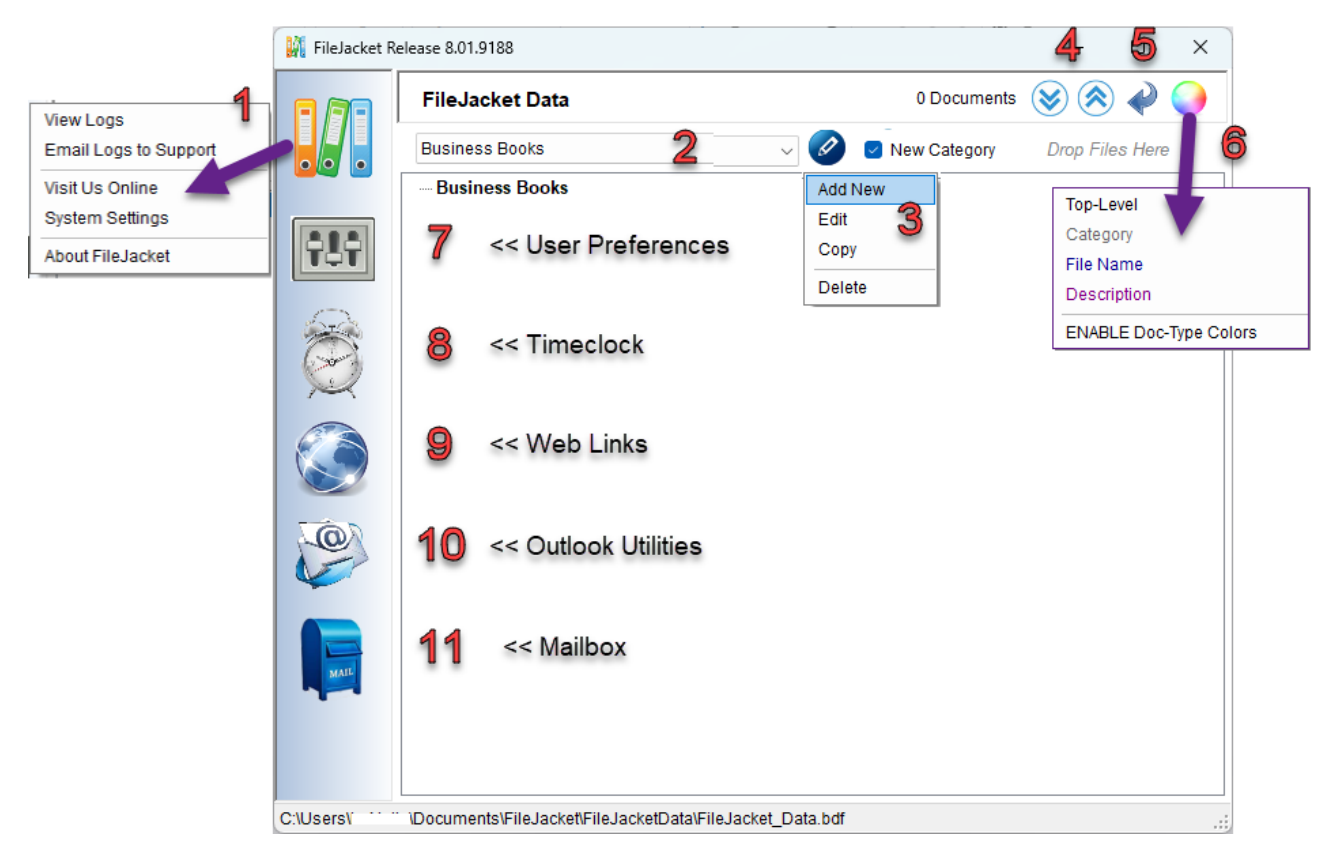

### 1. Support Menu

a. **View Logs** – **FileJacket** creates a log file for every action you do. If you are having issues with anything, this can be helpful to determine the cause. This opens the log file which is in your project folder, named with your Windows login name.

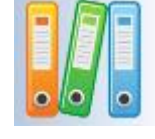

- b. **Email Logs to Support** If you are using Microsoft Outlook as your email application (which you can verify in **User Preferences**), this option will automatically create a new email message to send to Support, including your current Log file.
- c. Visit Us Online Click on this option to open the FileJacket support page in your default browser.
- **d.** System Settings Some minor settings are stored in a table. Typically you can ignore this, but it's something Support might want to see if an issue arises.
- e. About FileJacket Just the version information.

### 2. Project List

Business Books

This drop-down list will display each Project you add to **FileJacket**. Whichever project you last had open will be the first one displayed the next time you open **FileJacket**.

### 3. Project Menu

Click on the blue pencil button next to the Project list and the menu for Adding, Editing, Copying and Deleting a Project is displayed.

Add New Edit

Copy

Delete

These can be used to completely Expand or Collapse the Project tree when many items are displayed. The Collapse button (arrows UP) collapse all sections to show the Category levels.

The Expand button (arrows DOWN) expands one section at a time. Each subsequent click expands the next until all levels are displayed.

# 5. Refresh (Blue) Arrow

This reloads the current Project list, and then the selected Project into the tree view.

# 6. Color Button

These options set the colors for each level in the Project tree. Each option in the menu shows the current color choice. Select the Enable Doc-Type Colors to use the default colors for the File Name level based on the file type: blue for MS Word, green for MS Excel, red for PDFs, etc.

# 7. Drop Files Here

When you hold your mouse over the **Drop Files Here** area, it turns yellow and blinks. This is where you can drag and drop files to add the links to FileJacket.

New Category

If the New Category checkbox is checked, you'll be prompted to enter a new Category value for the added files. If not checked, the last selected Category will be used, if any. If none selected, the category will default to "<New Category>".

Drop Files Here

We'll look deeper into how this works in the following sections.

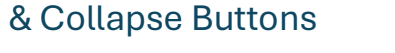

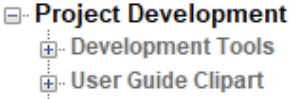

User Guides

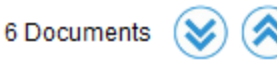

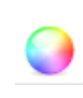

### 8. User (Your!) Preferences

This icon opens the **Preferences** form, which allows you to customize **FileJacket**.

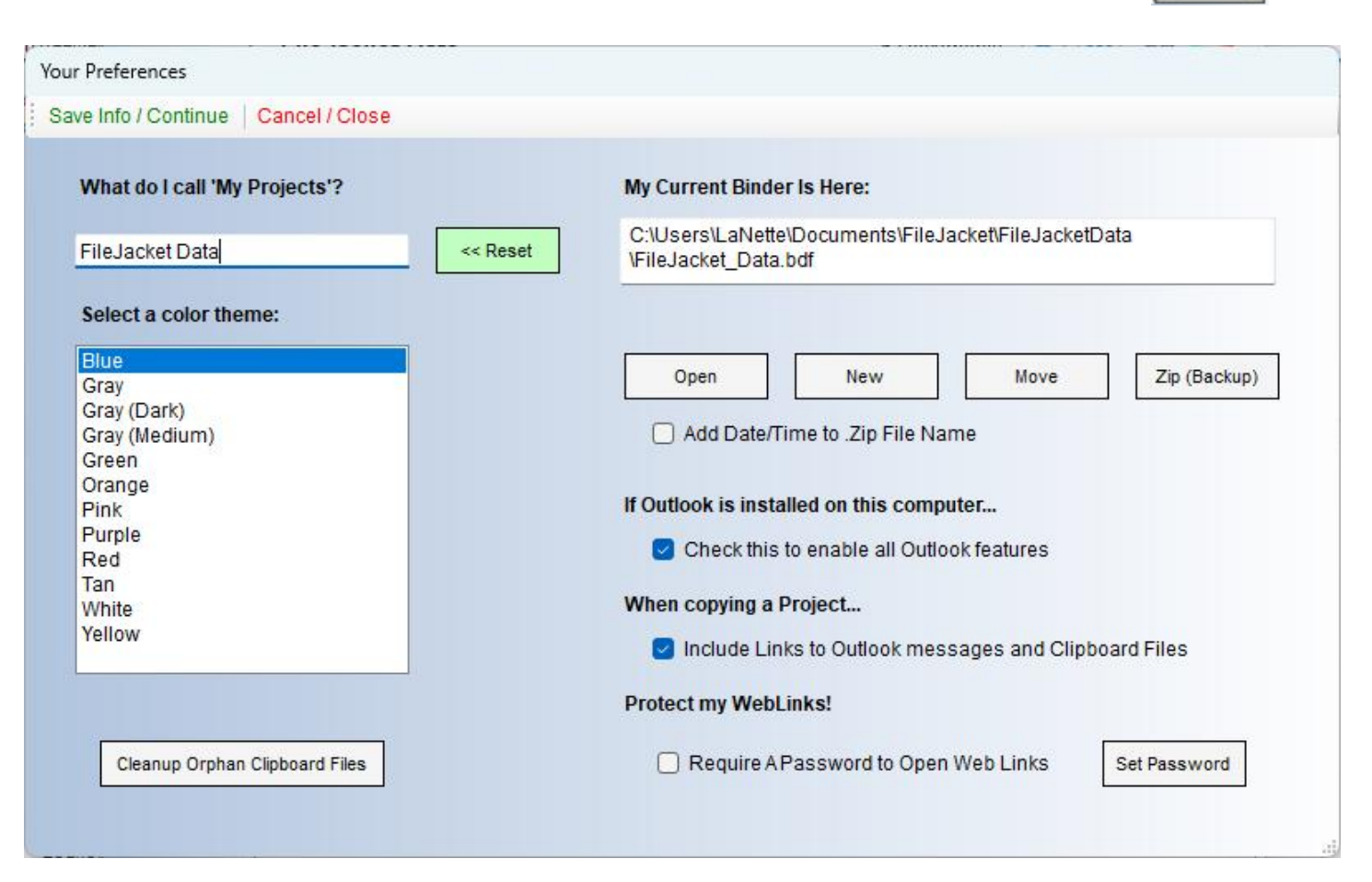

- What do I call "My Projects"? This puts the title on the Main Menu above the Project List.
- Select A Color Theme Don't like the default blue color of FileJacket? Change it here, which is applied to every form when it opens. When you click on a color, the Preferences form color changes to show you what it looks like.
- **Cleanup Orphan Clipboard Files** this utility will delete clipboard files that may have been left behind when you delete a project.
- **My Current Binder Is Here** This is the path to your "database" folder, which is where all of the links and extra files are stored. Click the buttons below this field to:
  - **Open** open the folder.
  - **New** create a NEW project data folder in another location
  - Move MOVE the current project data folder to another location
  - **Zip (Backup)** Zip the current project data folder to a flash drive or online drive (Google Drive or OneDrive). Check the **Add Date/Time to .Zip file name** option to date/timestamp the file name when it's created. See the information in Appendix A for restoring a zipped backup file.

**NOTE:** By default, FileJacket creates a "database" location within the same folder as it's installed, in a folder called **FileJacketData**. This folder will contain all of the links and additional files needed for every project.

| p > Documents > FileJacket >                                                                                                    |                    | Search      | n FileJacket |   |
|----------------------------------------------------------------------------------------------------|--------------------|-------------|--------------|---|
| Image: Book of the state of the state of |                    |             |              | C |
| Name                                                                                                    | Date modified      | Туре        | Size         |   |
| atemp                                                                                                    | 2/26/2025 9:56 AM  | File folder |              |   |
| 📁 FileJacketData                                                                                                    | 2/26/2025 10:03 AM | File folder |              |   |
| 🙀 FileJacket.exe                                                                                                    | 2/26/2025 9:57 AM  | Application | 1,020 KB     |   |

- If Outlook is installed on this computer:
  - **Check to enable all Outlook features** checking this option will then show all features that are dependent on Outlook: Emailing Logs to Support, the Outlook Search utilities and the Mailbox.
- When copying a Project...
  - Include Links to Outlook messages and Clipboard files when you add text, images or files that have been copied to the Windows clipboard, these are actually stored as new files in your Project data folder. Unlike files that already exist (that you drag and drop or add through Windows Explorer which FileJacket stores as LINKS ONLY), items on the clipboard don't actually exist anywhere unless they're converted to a file. When you copy a Project, and this option is checked, the links to those files that were created from the clipboard will be included.
- Protect My Web Links!
  - **Require a Password to open Web Links** this refers to the Web Links (#6) icon on the left side of the Main Menu. You can assign a password by clicking the **Set Password** button IF you want to require a password when that icon is clicked. This is a second-level security feature if your desktop is not locked and other users may be present.

### 9. The Timeclock

Do you ever have to log how long a project is taking? If so, click the **Timeclock** icon on the Main Menu, add a Task and click the **Start Timer** button to have it recorded while you work.

When the task is complete click **End Timer** and the entry is added to the list.

The **Timeclock** can be left open all day so you can start and stop times as needed. Note that the list only shows time entries for a single day. By default, when first opened, it shows today's date. You can select another date by clicking the arrow on the right end and choosing another date.

Whatever items are displayed in the list are copied to the Windows clipboard when you click the **Copy Entries** buttons. These are copied in a format that can be pasted into our simple **Time Clock Timesheet.xlsx** (Excel) spreadsheet (download from our website).

Click the **All Time Entries** button to show all Time stored in **FileJacket.** 

Click the **Export Entries** button to export some or all entries to a comma-separated-values (.csv) file.

You'll be first prompted to select the Start Date, and then the End Date.

| Time Clock          |                                                                                                    |        |
|---------------------|----------------------------------------------------------------------------------------------------|--------|
| Close   Copy Entrie | s -   Start Timer   End Timer   Add Task   Remove Task                                                                                                    | Pin    |
| 00:00:00            | Select Date Friday , March 7, 2025                                                                                                    | •      |
|                     | Documentation                                                                                                    | $\sim$ |
|                     | 2025-03-07: Bowling League Secretary - 00:00:13<br>2025-03-07: Bowling League Secretary - 00:04:26<br>2025-03-07: Bowling League Secretary - 00:29:24<br>2025-03-07: Bowling League Secretary - 01:18:21 |        |
| All Time Entries    |                                                                                                    |        |
| Export Entries      |                                                                                                    |        |

| 1 | limeclock                                                                |   |
|---|--------------------------------------------------------------------------|---|
| 1 | Close   New   Copy   Edit   Delete   Filter By:                          |   |
|   | Double-click on an item (or click 'Edit') to open it                     |   |
|   | 2024-06-26: Lunch Break - 00:14:42                                       | ] |
|   | 2024-06-26, New Code - 00.01.33<br>2025-01-07: Design Reviews - 00:03:42 |   |
|   | 2025-01-07: New Code - 00:06:19<br>2025-01-07: Testing Code - 00:00:33   |   |
|   | 2025-02-26: Documentation - 00:00:00                                     |   |
|   |                                                                          |   |

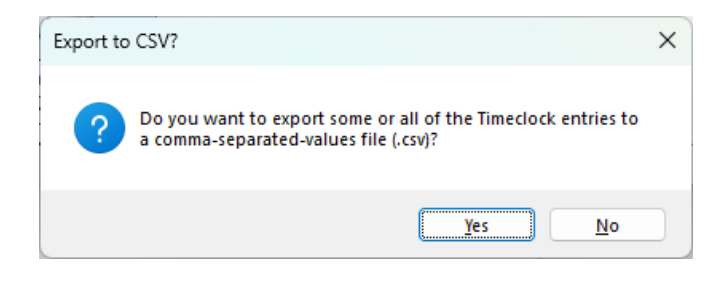

| xport by Date                                        |                     |  |
|------------------------------------------------------|---------------------|--|
| Save Info / Con                                      | inue Cancel / Close |  |
| Select the STAF                                      | T Date              |  |
| 01/07/2025<br>01/07/2025<br>01/07/2025               |                     |  |
| 02/26/2025<br>02/26/2025<br>06/26/2024<br>06/26/2024 |                     |  |

The .CSV file can be opened by Excel and is a common format for importing into other applications.

|   | A                                | В             | С              | D          | E        | F           | G             | н             | 1         | J         | к        | L               | м                                    | N |
|---|----------------------------------|---------------|----------------|------------|----------|-------------|---------------|---------------|-----------|-----------|----------|-----------------|--------------------------------------|---|
| 1 | KeyID                            | Task_Name     | Task_Date      | Start_Time | End_Time | Total_Hours | Total_Minutes | Total_Seconds | Time_Text | Date_Text | IsActive | EditDate        | RecordID                             |   |
|   | 2DD66F3E72054B8CA181CBA6C02C9AFF | Documentation | 2/26/2025 0:00 | 2:54 PM    | 2:59 PM  | 0           | 0             | 0             | 0:00:00   | 2/26/2025 | Yes      | 2/26/2025 14:59 | 2025-02-26: Documentation - 00:00:00 |   |
|   | D6B11F351FF54D3681FD02871231F302 | Documentation | 2/26/2025 0:00 | 2:59 PM    | 2:59 PM  | 0           | 0             | 0             | 0:00:00   | 2/26/2025 | Yes      | 2/26/2025 14:59 | 2025-02-26: Documentation - 00:00:00 |   |
| 1 |                                  |               |                |            |          |             |               |               |           |           |          |                 |                                      |   |

### 10. Web Links

The Web Links feature stores shortcuts to websites, much like using **Favorites** in your browser. When you click on a link, your Login Name (if any) is displayed above the list, and your password for that site is copied to the Windows Clipboard.

Double-clicking on the link opens the website where you can simply paste (Ctrl+V) the password into the login screen. This feature enables you to keep a different password for each site without having to remember them!

### Adding A Link

Click the **New** button on the toolbar to open the Link form. Enter the **Name**, the **URL** (site address... paste this from your browser), a **Description** (not required), your **Login Name** (if needed), and if you already have a password, enter it in the **Login Password**. To generate a unique NEW password, click the **New** button and click OK to keep it.

|                                                                                                    | Add Link Locker                                               |       |    |
|----------------------------------------------------------------------------------------------------|---------------------------------------------------------------|-------|----|
|                                                                                                    | Continue Cancel                                               | ≥   ≈ |    |
| Web Links<br>Close New Edit   Delete   Unr                                                                        | Link Name<br>Amazon<br>URL                                    |       |    |
| NASA Live Feed                                                                                                    | https://www.amazon.com/ Change Login Password                 |       | ×  |
| NETFLIX<br>North Star Mutual<br>Principal Investments<br>Progressive Insurance<br>Roger Anderson TED Talk<br>ROKU | Description Enter a New Password My Favorite Shopping Site!   |       | OK |
| Safari Books Online<br>SecureSave<br>Skechers Shoes<br>SQL Tutorial<br>Stripe Payment Service                     | Login Name<br>rachel45ab@gmail.com<br>Login Password Show New |       |    |
|                                                                                                    |                                                               |       |    |

### **Editing A Link**

Click on the Link in the list and click **Edit** on the toolbar to make changes.

### **Deleting A Link**

Click on the Link in the list and click **Delete** on the toolbar. You'll be prompted with "Are you sure?", and if you choose "No" the link will NOT be deleted.

**NOTE:** The Web Links form can be left open on your desktop so your website links are available when you need them. When **FileJacket** closes, it will also close the Web Links form.

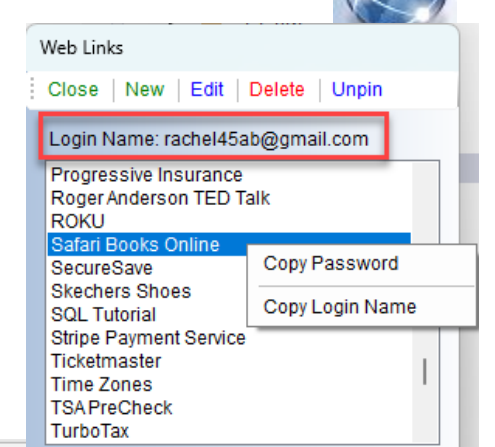

Page 12

### 11. Outlook Utilities

If you use any **desktop version of Microsoft Outlook** (Outlook MUST be installed on your local drive) to manage your email, this utility extends the search features beyond the standard functions in Outlook. It can also "cleanup" the text from any email so it's more manageable when trying to copy the contents for documentation or sharing in another application.

This utility is available ONLY IF you've checked the option in **Preferences** to enable all Outlook features >>>

If Outlook is installed on this computer...

Check this to enable all Outlook features

NOTE: Open Outlook to use this feature, as it interacts with the views and folders.

### <u>The Toolbar</u>

**Show Selected Messages** – If you have one or more messages selected in Outlook, clicking this button will pull those emails into the grid on bottom of the page.

Text Search

**Start Text-Search** – This option prompts you to choose a folder in which to start searching from your folders in Outlook.

1. Enter the text to search for in the input box.

2. The Outlook 'Folders' dialog will be displayed over the open Outlook view. Select the folder to begin searching. All folders within that folder will be included.

If you checked the **Include All Messages in Email Chain**, all linked messages will be included in the results.

The **Importance**, **Is Read?**, **Where Date Received** (add date range) and **Sender** drop-down lists will refine the search to reduce the number of emails found.

**TIP:** If you're looking for a specific file attachment and know the name or part of the name, you can easily find it by using this search function, which also looks at the name of each attached file to fine the text.

Click **OK** to begin the search.

The search results will be displayed in the grid on the bottom of the page. Every email where the word was found in the Subject, Message or Attachment name will be included. You can double-click on a row to **open the message in Outlook**, where you then have access to the original attachment, if that's what you were looking for.

See the image on the next page.

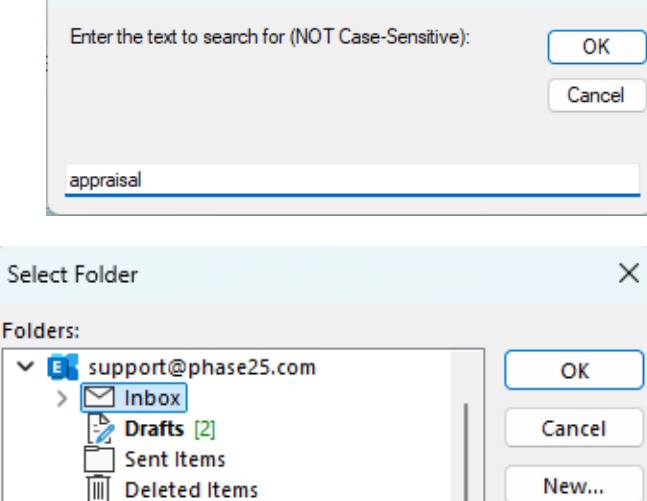

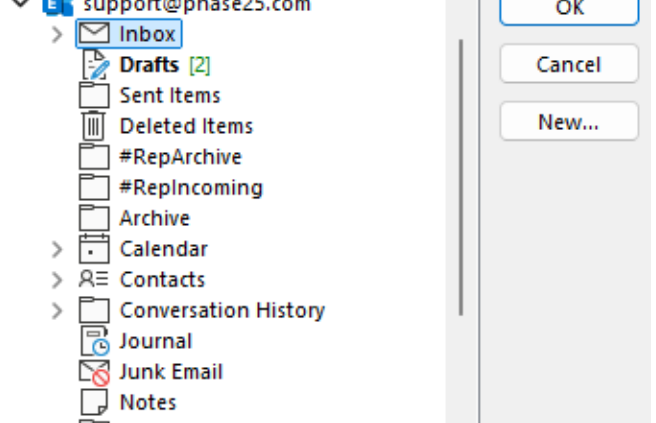

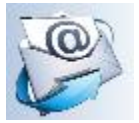

 $\times$ 

| 🜒 Outlook Search Utility                                                                                                    |                                                                                                    | - 0 X                                                                                                    |
|----------------------------------------------------------------------------------------------------|----------------------------------------------------------------------------------------------------|----------------------------------------------------------------------------------------------------|
| Close   Show Selected Messages   Start Text-Search   Clear Filters   Cle                                                                                                    | ear Results   Count = 2                                                                                           |                                                                                                    |
| Select Filters                                                                                                    | ) Include All Messages in Email Chain<br>Sender<br>~                                                              | Attached Files                                                                                                    |
| Message from       , received 0         SUBJECT: RE: Problem       IMPORTANCE: NORMAL         MESSAGE FOLDER: E       .         Hi, Nate,       .         From the error message it looks like you're using a MacBook-Air-5. basicApp run on a MAC, as our documentation clearly states.         If that error message is incorrect, and you ARE running Windows 10 or 11, the Please advise.         Thank you!         The Support Team at Phase25 Software         Phase25, LLC – Made in the USA         Message from N         SUBJECT: Problem         IMPORTANCE: NORMAL         MESSAGE FOLDER: E         This is what happens whenever I follow the instructions and download.         Nate | ora View Message pt<br>Copy Message Clipboard<br>Set Row Height<br>Toggle Auto-Row Height<br>Grid Selection Color | C:\Users\Documents\FileJacket<br>2025-01-08 at 4.27.52<br>PM.png C:\Users\\Documents\Fi<br>2025-01-08 at 4.28.45 PM.png |

The first column will show the information from each message in a single text paragraph, stripping out icons and signature graphics and combining the name and email address of who sent it (or who it was sent to), the Subject, Importance and Message, plus which Outlook folder it resides in (MESSAGE FOLDER). The second column will show all file attachments, which will have been extracted to a temporary folder.

- Double-click on any message to open it in Outlook.
- Right-click on a message to show the menu options above. **View Message** opens the text in a larger window where you can read all of the text. **Copy Message to Clipboard** copies the entire text into the Windows Clipboard; use Ctrl+V (Paste) to paste it into another document or file.
- The last three options are for formatting the grid. Define a default row height by clicking **Set Row Height** and toggle between the default height and the "fit text" option (full message shows in one row). The **Grid Selection Color** lets you choose what color a selected row is displayed (default = blue).

### 12. The Mailbox

The **Mailbox** is useful when gathering more than one or two attachments for an email. You can add any combination of file types to the list.

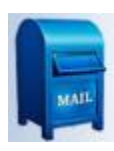

How is this different than just clicking the Attachments button in an Outlook message? Sometimes we have to compile a list of files to send. The Mailbox can be left open between emails if you want to have it available for gathering files to attach to any Outlook message throughout the day.

When the list is complete, just click the **Email** button to create a new message and automatically attach the files.

### The Toolbar

- Click the **Add** button on the toolbar to select a single file, or hold down the Control key (CTRL) to select multiple files from the same location. Each file name will be added to the list.
- Click the **Open** button to open the file in its native application. If you make changes to the file, you will need to add it again as changes are not written to the temporary files behind the list of file names.
- Click the **Save** button to save the selected file to another location.
- Click the **Email** button to create a new Outlook message with all files added as attachments.
- Click the **Remove** button to remove the selected file from the list. This does NOT delete the file, just excludes it.
- Click the Clear List button to clear the list.
- If the **Pin** button is visible, click it to keep the **Mailbox** on top of your other open windows. If the **Unpin** button is visible, click it to NOT have it float on top of other windows.

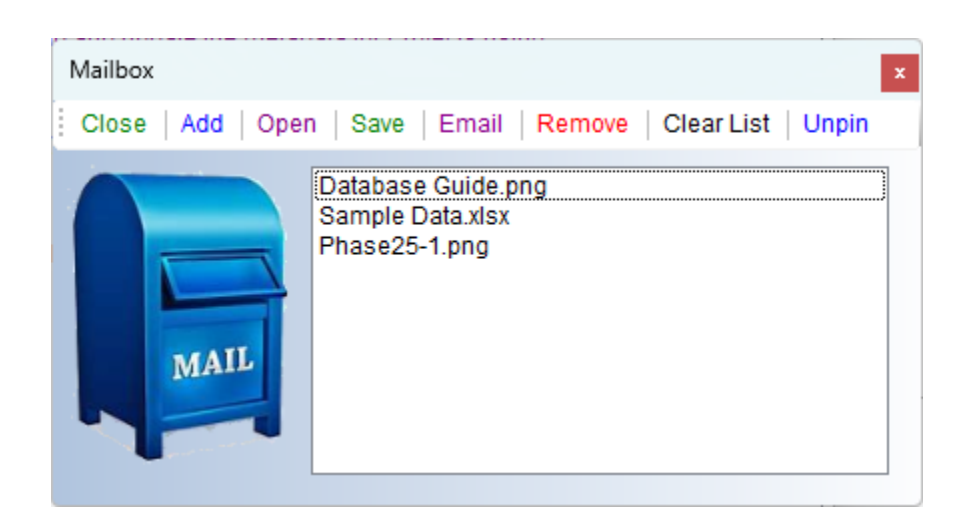

# Projects, Categories, File Names & Descriptions

Projects are displayed on the **FileJacket's** tree view, with the Project Name at the top, with all Categories listed under it, and under each Category the files and/or links associated with it. Under each file is a Description field (in purple text in the image below), which shows what type of file it is based on the file extension (Word, Excel, PDF, etc.)

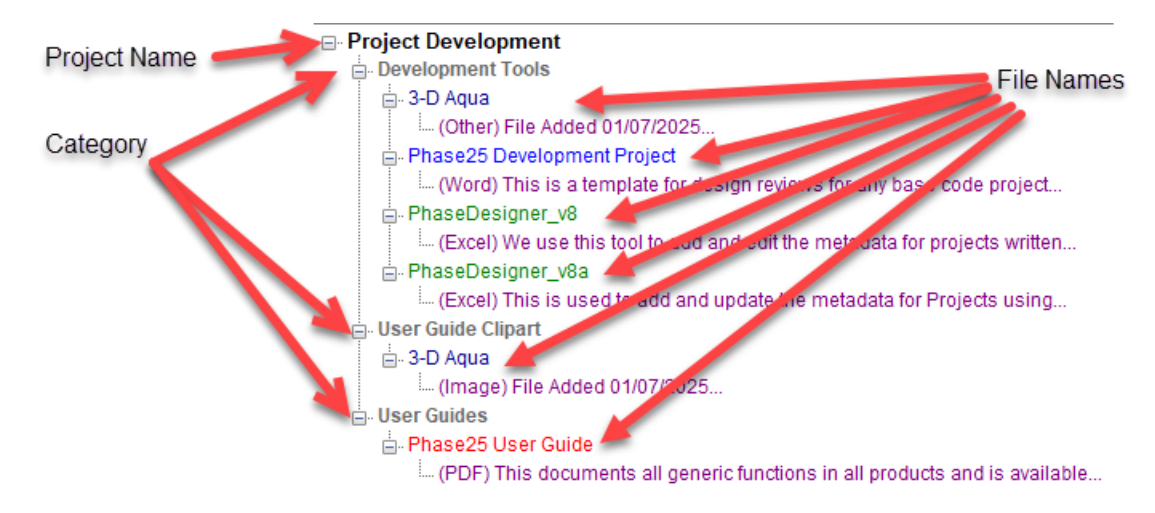

# **Adding Projects**

- Click the blue pencil button on the Project list and choose Add New.
- The Add Project form opens; enter the Project Name and a short Description (not required).
- Click **Continue** to save it.
- The Project is selected and the tree view on the Main Menu is cleared.

| Ø       |                                                                                        |                                     |
|---------|----------------------------------------------------------------------------------------|-------------------------------------|
| Add New | Add Project                                                                            |                                     |
| Edit    | Continue                                                                               |                                     |
| Сору    |                                                                                        |                                     |
| Delete  | Project Name                                                                           |                                     |
|         | Bowling League                                                                         |                                     |
|         | Description                                                                            |                                     |
|         | These are the forms, documents and reports I use to manage my job as League Secretary. |                                     |
|         |                                                                                        |                                     |
|         | This Is an ACTIVE Project                                                              |                                     |
|         | FileJacket Release 8.01.9189                                                           | · • • • • • • • • • • • • • • • • • |
|         | FileJacket Data                                                                        | 0 Documents                         |
|         | Bowling League                                                                         | New Category                        |
|         | Bowling League                                                                         |                                     |
|         |                                                                                        |                                     |

# Adding Files to a Project

| FileJacket Dat             | a                               |        |   | 0 Documents 💊    |      |
|----------------------------|---------------------------------|--------|---|------------------|------|
| Bowling League             |                                 | $\sim$ | Ø | New Category     | Drop |
| <mark>Bowling Lea</mark> g | Browse for File(s)              |        | 1 |                  |      |
|                            | Add from Clipboard              | •      |   | Image            |      |
|                            | Add Selected Outlook Message(s) |        |   | Text Only        |      |
|                            |                                 |        |   | Selected File(s) |      |

There are multiple ways to add files to a Project:

- Right-click on the Project Name to open the menu.
  - a. Browse for File(s) This opens the Windows Explorer "Open File" dialog where you can select the file to add.
  - b. Add from Clipboard Three types to choose from:
    - i. **Image** If you've copied an image to the Clipboard this option will create an image file and save it in the **FileJacket** data folder.
    - ii. **Text Only** If you've copied text from another document or website this option will create a text file (.txt) and save it in the **FileJacket** data folder.
    - iii. **Selected File(s)** If you've copied files in Windows Explorer, the shortcut for each file will be added to the project. (Files remain in their original locations).
  - c. Add Selected Outlook Message(s) If you clicked on one or more messages in Outlook and copied them to the clipboard (Ctrl+C), each message will be added as a text file (.txt) in the FileJacket data folder.
- Drag & Drop Files from Windows Explorer
  - a. Select a file in Windows Explorer
  - b. Drag it over the FileJacket's drop zone "Drop Files Here".
  - c. The drop zone flashes yellow
  - d. Let go of the mouse button to finish adding the file.

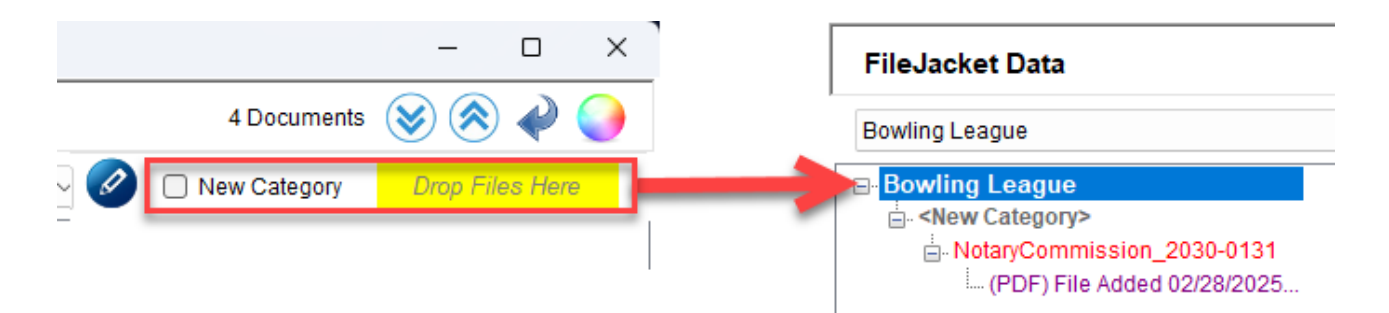

If the **New Category** checkbox is checked, you'll be prompted to enter a new Category value for the added files. If not checked, the last selected Category will be used, if any. If none selected, the category will default to "<New Category>".

# **Editing Categories**

Whenever you add a file to the Project it will be added under the selected category. If no Category was selected (or existed), the Category will be "<New Category>".

- Right-click on the Category to change the name and choose Edit Category.
- Enter the new Category name and click **OK**.
- The Category is updated on the tree view.

### Bowling League

| 😑 - Legal Docu | ments                                       |                        |        |                             |
|----------------|---------------------------------------------|------------------------|--------|-----------------------------|
| - Notary C     | Commission Registration                     |                        |        |                             |
| (PDF           | This is a (filed) Notary document, which ce | Edit Category          | ×      |                             |
| - Weekly Tas   | Browse for File(s)                          | Enter the New Category |        | Bowling League              |
| - (Exc         | Add from Clipboard                          |                        | ОК     | Bowling League              |
| 😑 Team D       | Add Selected Outlook Message(s)             |                        | Cancel | Legal Documents             |
| L (Exc         | Edit Category                               |                        |        | (PDF) File Added 02/28/2025 |
|                | Move File(s) to this Category               | Legal Documents        |        |                             |

# Move File(s) to this Category

Moving a single file record from one Category to another is as easy as dragging and dropping it on a different Category. However, if you want to move multiple records to another Category, use the **Move File(s) to this Category** feature.

- Click on the Category you want to move the files into.
- Right-click to popup the menu
- Click Move File(s) to this Category
- A list of files NOT ALREADY under that Category will be displayed
- Check the checkboxes next to the files you want to move
- Click **Continue** to move the files.

# **Editing File Information**

When a file is added, the display name you see in the tree is the file's name without the file extension. You can change the display name by following these steps:

- Right-click on the Name in the tree view
- Choose Edit File Info
- Change the Document Name field value
- Any other fields can also be edited
- Click **Continue** to save your changes and refresh the tree view.

| Recategorize Records                               |  |  |  |  |  |
|----------------------------------------------------|--|--|--|--|--|
| Continue Cancel / Close                            |  |  |  |  |  |
| Choose Which Records To Move to 'Legal Documents'. |  |  |  |  |  |
| Project Timesheet                                  |  |  |  |  |  |
| ✓ Team Data                                        |  |  |  |  |  |
|                                                    |  |  |  |  |  |
|                                                    |  |  |  |  |  |
|                                                    |  |  |  |  |  |
|                                                    |  |  |  |  |  |
|                                                    |  |  |  |  |  |
|                                                    |  |  |  |  |  |

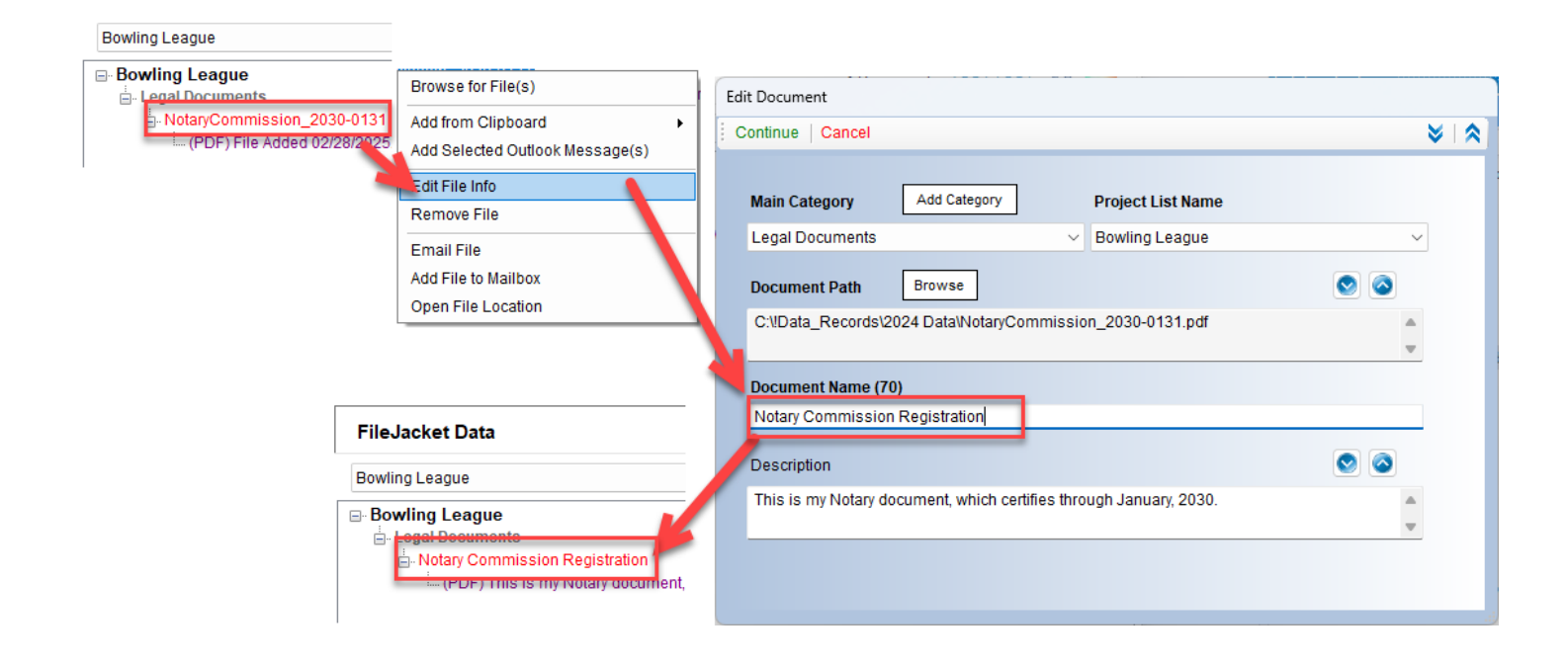

# Additional File Features

The File menu, which is opened by right-clicking on a File name or Description in the tree view, has additional features:

- **Remove File** This removes the link from the tree view (it does NOT delete the file from its original location).
- Email File If you have Outlook, and it's enabled in **Preferences**, this option will create a new Outlook message and attach the file, opening it in Outlook for additional editing.

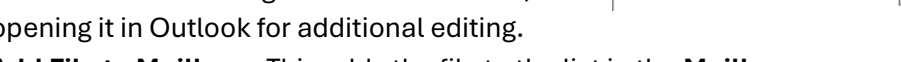

- Add File to Mailbox This adds the file to the list in the Mailbox.
- Open File Location This opens the folder that contains the file.

# **Editing the Description**

The Description line in the tree view stores the type of file in addition to a general description. The Description only shows as one line on the tree view, but if you hold your mouse over it, the full description is displayed in a tool-tip bubble.

You can edit the Description by either way described below:

- Right-clicking on the Category, File name or Description and choose Edit File Info
- Right-clicking on the Description line and choose **Edit Description**. This option opens the Editor window where you can add as much text as you want. Click **Continue** to save the changes and update the Description on the tree view.

| ■ Bowling League<br>■ Legal Documents            |                                                         |  |
|--------------------------------------------------|---------------------------------------------------------|--|
| <mark>⊢ Notary Commissi</mark><br>PDF) This is r | Browse for File(s)                                      |  |
|                                                  | Add from Clipboard +<br>Add Selected Outlook Message(s) |  |
|                                                  | Edit File Info<br>Remove File                           |  |
|                                                  | Email File<br>Add File to Mailbox<br>Open File Location |  |

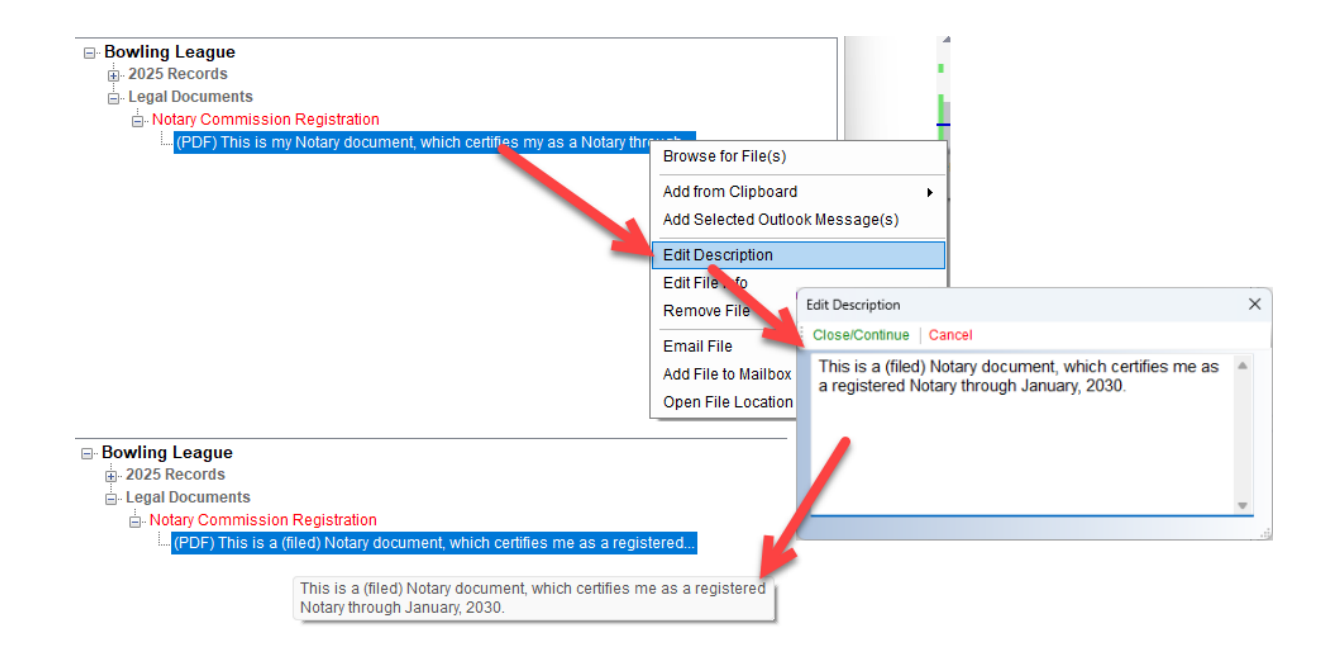

# Changing a File's Category

You can move files from one Category to another by:

- Simply dragging the file over to another Category in the tree view (Drag & Drop), dropping it on the Category name or any other file name in that category.
- OR, use the Edit File form to open the file information and change the Category value in the drop-down list.

# **Missing Files**

When a Project is loaded each file link is verified whether the file still exists. For example, if a file was moved from its location, or renamed, the file will be considered **MISSING**, and the link will display in red text as **FILE NOT FOUND**.

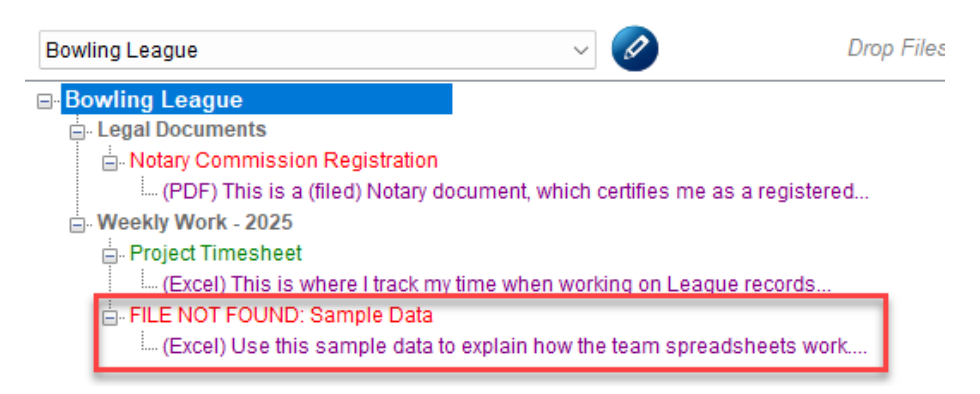

You can handle this by:

- If the file was deleted, or you don't need it in your project, you can remove the shortcut link by right-clicking and choosing **Remove File**.
- Right-clicking and choosing **Edit File Info**, then using the **Browse** button to find and update the shortcut record. Edit any other fields if needed, then click **Continue** to save your changes.

| Bowling League                                                                                              |                                             |                         | Edit Document              |                                                                                                    |                                               |                                     |     |        |
|----------------------------------------------------------------------------------------------------|---------------------------------------------|-------------------------|----------------------------|----------------------------------------------------------------------------------------------------|-----------------------------------------------|-------------------------------------|-----|--------|
| E Legal Documents                                                                                           | - Decisionalise                             |                         | Continue Cancel            |                                                                                                    |                                               | 8                                   |     |        |
| Notary Commission Registration     (RDE) This is a (filed) Neter decument which catifies me as a registered |                                             |                         |                            |                                                                                                    |                                               |                                     |     |        |
| Weekly Work 2025                                                                                            | (ined) Notary document, which certilies his | e as a registereu       |                            |                                                                                                    |                                               |                                     | -   |        |
| Project Timesheet                                                                                           |                                             |                         | Main Category              | Add Category                                                                                                    | Project List Name                             |                                     |     |        |
| (Excel) This is v                                                                                           | where I track my time when working on Lea   | aque records            | Weekly Work 20             | 25                                                                                                    | Powling Loogue                                |                                     |     |        |
| FILE NOT FOUND:                                                                                             | Sample Data                                 | 7                       | Weekly Work - 20           | 23                                                                                                    | • Downing League                              | Ť                                   |     |        |
| (Excel) Use this                                                                                            | Browse for File(s)                          | adsheets work           | Document Path              | Browse                                                                                                    |                                               | ۵ (۲                                |     |        |
|                                                                                                    | Add from Clipboard                          |                         | C:VData Marketi            |                                                                                                    | Data xisx                                     |                                     |     |        |
|                                                                                                    | Add Selected Outlook Message(s)             |                         | O.2Data_marita             | ing loan de blann bann bann blann blann blann blann blann blann blann blann blann blann blann blann blann blann | Dutu.Nov                                      | -                                   |     |        |
|                                                                                                    | Edit File Info                              |                         |                            |                                                                                                    |                                               |                                     |     |        |
| -                                                                                                    | Romovo Filo                                 |                         | Document Name              | (89)                                                                                                    |                                               |                                     |     |        |
|                                                                                                    |                                             |                         | Sample Data                |                                                                                                    |                                               |                                     |     |        |
|                                                                                                    | Email File                                  |                         | ann                        |                                                                                                    |                                               |                                     | _   |        |
|                                                                                                    | Add File to Mailbox                         |                         | Description                | PrintingGuide.pn                                                                                                | g 9/15/2024 3:08 PM                           | PNG File                            | 108 | 3 KB   |
|                                                                                                    | Open File Location                          |                         | Use this sa <sup>ha:</sup> | Team Data.xlsx                                                                                                  | 9/8/2024 3:23 PM                              | Microsoft Excel W                   | 10  | КВ     |
|                                                                                                    |                                             | -                       |                            | User Guide.png                                                                                                  | 0/5/2024 3:12 PM                              | PNG File                            | 29  | 4 KB   |
|                                                                                                    |                                             |                         |                            |                                                                                                    | Authors: LaNette                              |                                     |     |        |
|                                                                                                    | eaque                                       |                         |                            |                                                                                                    | Size: 9.64 KB                                 |                                     |     |        |
| 🛓 Legal Do                                                                                                  | ocuments                                    |                         | File                       | name: Team Data.xlsx                                                                                            | Date modified: 9/8/2024 3:23 P                | <ul> <li>All Files (*.*)</li> </ul> | _   | ~      |
| 📥 Nota                                                                                                    | ry Commission Registration                  |                         |                            |                                                                                                    |                                               | Open                                | ר ר | Cancel |
| (F                                                                                                    | PDF) This is a (filed) Notary document, whi | ch certifies me as a re | gistered                   | Decumont Dath                                                                                                   | Browse                                        | Open                                |     | cuncer |
| 🖻 Weekly                                                                                                    | Work - 2025                                 |                         |                            | Document Paul                                                                                                   | biowac                                        |                                     | _   |        |
| 🖨 - Proje                                                                                                   | ect Timesheet                               |                         |                            | C:\!Data_Marketin                                                                                               | ng\Guides\Clip <mark>art\Team Data.xls</mark> | x -                                 |     |        |
|                                                                                                    |                                             |                         | ords                       |                                                                                                    |                                               |                                     |     |        |
|                                                                                                    |                                             |                         |                            | Desument Name                                                                                                   | (02)                                          |                                     |     |        |
| ···· (E                                                                                                    | Excel) Use this sample data to explain how  | / the team spreadshee   | ets w                      | Document Name                                                                                                   |                                               |                                     |     |        |
|                                                                                                    |                                             |                         |                            | Team Data                                                                                                    |                                               |                                     |     |        |
|                                                                                                    |                                             |                         |                            |                                                                                                    |                                               |                                     |     |        |

# **Copying A Project**

If you want to copy an existing project:

- Click on the blue Project menu button on the right side of the Projects list and choose Copy Project.
- Answer **Yes** to the prompt asking if you want to continue.
- Enter a new Project name in the prompt and click **OK**

| Add New                | Copy This Project?                                                                       | Х     | Copy Bowling League As X                    |
|------------------------|------------------------------------------------------------------------------------------|-------|---------------------------------------------|
| Edit<br>Copy<br>Delete | Do you want to copy 'Bowling League' and any files linked to it?                         |       | Please enter the new Project Name OK Cancel |
|                        | Yes No                                                                                   |       | Bowling Tournament 2025                     |
|                        | Bowling Tournament 2025 🗸 🗸                                                              |       | Droj                                        |
|                        | Bowling Tournament 2025     Decuments     Decuments                                      |       |                                             |
|                        |                                                                                          | es me | e as a registered                           |
|                        | Project Timesheet     Excel) This is where I track my time when working o     Excel Data | n Lea | ague records                                |
|                        | (Excel) Use this sample data to explain how the team                                     | n spr | readsheets work                             |

The Project and all of the shortcut links are duplicated and automatically displayed on the tree view.

**NOTE:** The links are COPIED from the original Project, NOT the files they point to. If you remove a link in one project, it does not affect the other one. There's an option in **Preferences** to include the links to any Outlook messages or text or image files created from the Windows clipboard in the copied project:

When copying a Project...

Include Links to Outlook messages and Clipboard Files

If unchecked those links will not be included in the new copy.

# Appendix A - Restoring from a Zipped Backup File

If you need to restore your **FileJacket** data from a zipped backup file, follow these steps:

- 1. Copy the .zipped file to your Desktop
- 2. Right-click on it and choose Extract All.
- 3. In the next dialog, make sure the **Show Extracted Files...** checkbox is checked.
- 4. Click Extract to unzip the files.
- 5. The unzipped data files folder will open; you should see a file called **FileJacket\_Data.bdf** and a folder called **\_Data**.
- 6. Select both the folder and the file (Ctrl+A) or Control-Click on each one to select them.
- 7. Copy both to the Clipboard (Ctrl+ C)
- 8. Open the default folder for the data: C:\Users\<your name>\Documents\FileJacket\FileJacketData\
- 9. Paste (Ctrl+V) the folder and file into that folder. If prompted, choose to "Overwrite existing files".

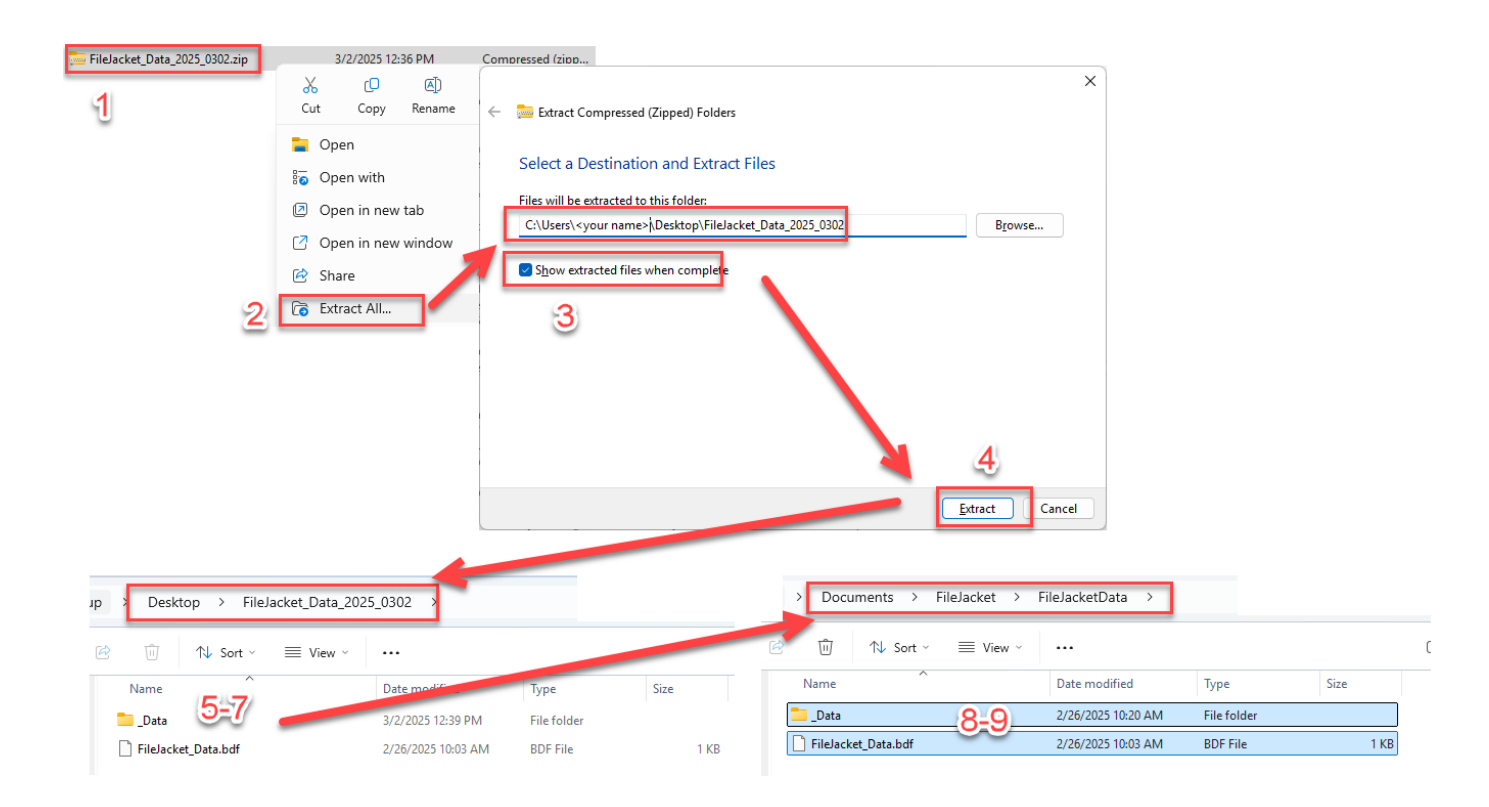

**NOTE:** If you do NOT restore a zipped backup file to the default location:

(C:\Users\<your name>\Documents\FileJacket\FileJacketData\) you will need to open **Preferences**, then click the **Open** button to open the data file.

| My Current Binder Is Here:                                             |              |  |  |  |  |  |  |
|------------------------------------------------------------------------|--------------|--|--|--|--|--|--|
| C:\Users\\\Documents\FileJacket\FileJacketData<br>\FileJacket_Data.bdf |              |  |  |  |  |  |  |
|                                                                        |              |  |  |  |  |  |  |
| Open New Move                                                          | Zip (Backup) |  |  |  |  |  |  |

# System & User Requirements

Phase25 Software (Phase25, LLC) products are designed to be straightforward and easy to use, with minimal administration by the customer, both on a hardware and software level. We strive to quickly resolve any and all issues regarding installation, performance and daily usage; however following these standard Requirements must be met before we can effectively do so.

### **General User Requirements**

- Users must have an overall general understanding of how to use a computer, including but not limited to\*:
  - > Basic Windows skills, such as copy/paste functions and file & folder navigation in Windows Explorer
  - > General Outlook email familiarity to adjust personal settings (Outlook Rules & Alerts & Mail Account settings)

### **User (Workstation) Hardware Requirements**

- Operating Systems: Windows 10, Windows 11 (please make sure all updates and service packs are applied regularly)
- MINIMUM 8GB RAM (12GB+ Suggested). More RAM results in better performance.
- 10MB Hard Drive Space for setup and installation; additional storage required for database
- Video Resolution Minimum of 1280 x 800 (100% Resolution); settings that vary from the default proportions for your system may cause some pages to appear distorted
- Microsoft Outlook 2016 or Office 365 (for email integration & user-to-user Replication)
- High-Speed Internet Connection (for updates, remote support & user-to-user Replication)
- Other computer hardware less than 3 years old.

NOTE: All single-user licensed applications store data in a SQLite database, which is a standalone database engine widely deployed in web browsers, operating systems mobile phones and desktop systems. This database type is called *zero-conf*, which means it needs no administrative services.

### **Enterprise Software Requirements**

Enterprise versions support multiple users by adding features such as SQL Server / SQL Server Express integration. Contact support for pricing and additional information at <u>www.phase25.com</u>.

For multiple user customers, we require that <u>one person</u> from within your company be designated as the Contact Person for exchanging information about updates, support issues, and any other communication with Phase25 Software regarding the training, installation and general daily operations of the software product. We do not support each user on a one-to-one basis in multi-user situations; the Contact Person within the company is responsible for mitigating on-site issues and communicating those personally to the support staff at Phase25 Software and then reporting any resolutions, update notices, etc., to the licensed users within the company.

- Supported Database Platforms (Enterprise)
  - Microsoft SQL Server 2016 or above requires SQL Server installed and operating on a company network and is NOT included in our software packaging, installations or pricing.
  - Microsoft SQL Server EXPRESS 2014 requires SQL Server Express 2014, which is a free product available from Microsoft's website (<u>https://www.microsoft.com/en-US/download/details.aspx?id=42299</u>).
  - We recommend downloading and installing the SQL Server Management Studio 2014 (free) to facilitate setting up the application login and password required by our software. Please refer to Microsoft documentation for system requirements for their products.\*
- Replication Requirements (Enterprise)
  - Microsoft Outlook 2016 or above or Office 365
  - High-Speed Internet Connection
  - For Replicator Server Utilities Windows Server NOT required (Replicator can run on a workstation); however the workstation should be an up-to-date computer with a minimum of 16GB of RAM to efficiently process replication packages for client systems.

\*We provide instructions for setting up an application role login and password on SQL servers, however, we do not support the overall operations of any SQL Server products as that is the responsibility of the vendor from which it was purchased.

# End-User License Agreement

**IMPORTANT-READ CAREFULLY:** This End-User License Agreement ("EULA") is a legal agreement between you (either an individual or a single entity) and Phase25 Software (Phase25 Tech, LLC) for the software product(s) accompanying this EULA, which include(s) computer software and may include "online" or electronic documentation, associated media, and printed materials ("SOFTWARE PRODUCT"). By installing, copying, or otherwise using the SOFTWARE PRODUCT or any UPDATES (as defined below), you agree to be bound by the terms of this EULA. If you do not agree to the terms of this EULA, do not install, copy, or otherwise using any updates or other components of the SOFTWARE PRODUCT that you receive separately as part of the SOFTWARE PRODUCT ("UPDATES"), you agree to be bound by any additional license terms that accompany such UPDATES. If you do not agree to the additional license terms that accompany such UPDATES.

### SOFTWARE PRODUCT LICENSE

The SOFTWARE PRODUCT is protected by copyright laws and international copyright treaties, as well as other intellectual property laws and treaties. The SOFTWARE PRODUCT is licensed, not sold. NOTE: The terms of a printed, paper EULA which may accompany the SOFTWARE PRODUCT supersede the terms of any on-screen EULA found within the SOFTWARE PRODUCT.

### 1. LICENSE TO USE SOFTWARE PRODUCT.

1.1 General License Grant. Phase25 Software grants to you as an individual, a personal, nonexclusive license to install copies of the SOFTWARE PRODUCT on an unlimited number of computers provided that you are the only individual using the SOFTWARE PRODUCT. If you are an entity, Phase25 Software grants you the right to designate one individual within your organization to have the sole right to use the SOFTWARE PRODUCT in the manner provided above, unless entity meets the criteria described in provision 1.2.

1.2 If you are an entity for whom the SOFTWARE PRODUCT was specifically and exclusively designed and designated as CUSTOM SOFTWARE, only direct employees of the entity have license to install and use it. Entity has no rights to resell the SOFTWARE PRODUCT or any portion of the design, documentation or accompanying materials (see provision 2.1 below).

1.3 Documentation. This EULA grants you, as an individual, a personal, nonexclusive license to make and use an unlimited number of copies of any documentation, provided that such copies shall be used only for personal purposes and are not to be republished or distributed (either in hard copy or electronic form) beyond the user's premises.

1.4 Storage/Network Use. You may also store or install a copy of the SOFTWARE PRODUCT on a storage device, such as a network server, used only to install or run the SOFTWARE PRODUCT on computers used by a licensed end user in accordance with Section 1.1. A single license for the SOFTWARE PRODUCT may not be shared or used concurrently by other end users.

1.5 Third-party Components of EULA. Components that you receive as part of the SOFTWARE PRODUCT may include a separate end-user license agreement (each, a "Component EULA"). Except as provided in Section 6, in the event of inconsistencies between this EULA and any Component EULA, the terms of this EULA shall control.

#### 2. DESCRIPTION OF OTHER RIGHTS AND LIMITATIONS

2.1 Resale: This is a general license grant which entitles you to use the SOFTWARE PRODUCT; consequently you may not resell, or otherwise transfer for value, the SOFTWARE PRODUCT.

2.2 Limitations on Reverse Engineering, Decompilation, and Disassembly. You may not reverse engineer, decompile, or disassemble the SOFTWARE PRODUCT, except and only to the extent that such activity is expressly permitted by applicable law notwithstanding this limitation.

2.3 Rental. You may not rent, lease, or lend the SOFTWARE PRODUCT.

2.4 This EULA does not grant you any rights in connection with any trademarks or service marks of Phase25 Software

2.5 Support Services. Phase25 Software may provide you with support services related to the SOFTWARE PRODUCT ("Support Services"). Use of Support Services is governed by the Phase25 Software policies and programs described in the user manual, in "online" documentation and/or in other Phase25 Software-provided materials. Any supplemental software code provided to you as part of the Support Services shall be considered part of the SOFTWARE PRODUCT and subject to the terms and conditions of this EULA. With respect to technical information you provide to Phase25 Software as part of the Support Services, Phase25 Software may use such information for its business purposes, including for product support and development. Phase25 Software will not utilize such technical information in a form that personally identifies you.

2.6 Software Transfer. The initial user of the SOFTWARE PRODUCT may make a one-time permanent transfer of this EULA and SOFTWARE PRODUCT only directly to an end user. This transfer must include all of the SOFTWARE PRODUCT (including all component parts, the media and printed materials, any upgrades, this EULA, and, if applicable, the Certificate of Authenticity). Such transfer may not be by way of consignment or any other indirect transfer. The transferee of such one-time transfer must agree to comply with the terms of this EULA, including the obligation not to further transfer this EULA and SOFTWARE PRODUCT.

2.7 Separation of Components. The SOFTWARE PRODUCT is licensed as a single product. Its component parts may not be separated for use by more than one user.

2.8 Termination. Without prejudice to any other rights, Phase25 Software may terminate this EULA if you fail to comply with the terms and conditions of this EULA. In such event, you must destroy all copies of the SOFTWARE PRODUCT and all of its component parts and uninstall and remove all instances of the SOFTWARE PRODUCT on all computers.

#### 3. PRERELEASE CODE.

Portions of the SOFTWARE PRODUCT may be identified as prerelease code ("Prerelease Code"). Such Prerelease Code is not at the level of performance and compatibility of the final, generally available product offering. The Prerelease Code may not operate correctly and may be substantially modified prior to first commercial shipment. Phase25 Software is not obligated to make this or any later version of the Prerelease Code commercially available. The grant of license to use Prerelease Code expires upon availability of a commercial release of the Prerelease Code from Phase25 Software. NOTE: In the event that Prerelease Code contains a separate end-user license agreement, the terms and conditions of such end-user license agreement shall govern your use of the corresponding Prerelease Code.

#### 4. UPGRADES.

If the SOFTWARE PRODUCT is labeled as an upgrade, you must be properly licensed to use a product identified by Phase25 Software as being eligible for the upgrade in order to use the SOFTWARE PRODUCT. A SOFTWARE PRODUCT labeled as an upgrade replaces and/or supplements the product that formed the basis for your eligibility for the upgrade. You may use the resulting upgraded product only in accordance with the terms of this EULA. If the SOFTWARE PRODUCT is an upgrade of a component of a package of software programs that you licensed as a single product, the SOFTWARE PRODUCT may be used and transferred only as part of that single product package and may not be separated for use on more than one computer.

### 5. COPYRIGHT.

All title and intellectual property rights in and to the SOFTWARE PRODUCT (including but not limited to all source code, any images, photographs, animations, video, audio, music, text, and "applets" incorporated into the SOFTWARE PRODUCT), the accompanying printed materials, and any copies of the SOFTWARE PRODUCT are owned by Phase25 Software or its suppliers. All title and intellectual property rights in and to the content which may be accessed through use of the SOFTWARE PRODUCT is the property of the respective content owner and may be protected by applicable copyright or other intellectual property laws and treaties. This EULA grants you no rights to use such content. All rights not expressly granted are reserved by Phase25 Software. All original source code (Phase25 Software Solutions Framework) is the property of Phase25 Software. without exception.

#### 6. U.S. GOVERNMENT RESTRICTED RIGHTS.

The SOFTWARE PRODUCT and documentation are provided with RESTRICTED RIGHTS. Use, duplication, or disclosure by the Government is subject to restrictions as set forth in subparagraph (c)(1)(ii) of the Rights in Technical Data and Computer Software clause at DFARS 252.227-7013 or subparagraphs (c)(1) and (2) of the Commercial Computer Software-Restricted Rights at 58 CFR 52.227-19, as applicable. Manufacturer Phase25 Software, 31186 CSAH 34, Litchfield, MN 55355.

#### 7. EXPORT RESTRICTIONS.

You agree that you will not export or re-export the SOFTWARE PRODUCT, any part thereof, or any process or service that is the direct product of the SOFTWARE PRODUCT (the foregoing collectively referred to as the "Restricted Components"), to any country, person, entity or end user subject to U.S. export restrictions. You specifically agree not to export or re-export any of the Restricted Components (i) to any country to which the U.S. has embargoed or restricted the export of goods or services, which currently include, but are not necessarily limited to Cuba, Iran, Iraq, Libya, North Korea, Sudan and Syria, or to any national of any such country, wherever located, who intends to transmit or transport the Restricted Components back to such country; (ii) to any end-user who you know or have reason to know will utilize the Restricted Components in the design, development or production of nuclear, chemical or biological weapons; or (iii) to any end-user who has been prohibited from participating in U.S. export transactions by any federal agency of the U.S. government. You warrant and represent that neither the BXA nor any other U.S. federal agency has suspended, revoked, or denied your export privileges.

#### MISCELLANEOUS

If you acquired this product in the United States, this EULA is governed by the laws of the State of Minnesota. If this product was acquired outside the United States, then local law may apply. Should you have any questions concerning this EULA, or if you desire to contact Phase25 Software for any reason, send request to: Phase25, LLC, 31186 CSAH 34, Litchfield, MN 55355.

#### LIMITED WARRANTY

Phase25 Software warrants that (a) the SOFTWARE PRODUCT will perform substantially in accordance with the accompanying written materials for a period of thirty (30) days from the date of receipt, and (b) any Support Services provided by Phase25 Software shall be substantially as described in applicable written materials provided to you by Phase25 Software, and Phase25 Software support engineers will make commercially reasonable efforts to solve any problem. To the extent allowed by applicable law, implied warranties on the SOFTWARE PRODUCT, if any, are limited to thirty (30) days. Some states/jurisdictions do not allow limitations on duration of an implied warranty, so the above limitation may not apply to you.

#### **CUSTOMER REMEDIES**

Phase25 Software's and its suppliers' entire liability and your exclusive remedy shall be, at Phase25 Software's option, either (a) return of the price paid, if any, or (b) repair or replacement of the SOFTWARE PRODUCT that does not meet Phase25 Software's Limited Warranty and that is returned to Phase25 Software with a copy of your receipt. This Limited Warranty is void if failure of the SOFTWARE PRODUCT has resulted from accident, abuse, or misapplication. Any replacement SOFTWARE PRODUCT will be warranted for the remainder of the original warranty period or thirty (30) days, whichever is longer. Outside the United States, neither these remedies nor any product support services offered by Phase25 Software are available without proof of purchase from an authorized international source.

NO OTHER WARRANTIES. TO THE MAXIMUM EXTENT PERMITTED BY APPLICABLE LAW, PHASE25 SOFTWARE AND ITS SUPPLIERS DISCLAIM ALL OTHER WARRANTIES AND CONDITIONS, EITHER EXPRESS OR IMPLIED, INCLUDING, BUT NOT LIMITED TO, IMPLIED WARRANTIES OR CONDITIONS OF MERCHANTABILITY, FITNESS FOR A PARTICULAR PURPOSE, TITLE AND NON-INFRINGEMENT, WITH REGARD TO THE SOFTWARE PRODUCT, AND THE PROVISION OF OR FAILURE TO PROVIDE SUPPORT SERVICES. THIS LIMITED WARRANTY GIVES YOU SPECIFIC LEGAL RIGHTS. YOU MAY HAVE OTHERS, WHICH VARY FROM STATE/JURISDICTION TO STATE/JURISDICTION. LIMITATION OF LIABILITY. TO THE MAXIMUM EXTENT PERMITTED BY APPLICABLE LAW, IN NO EVENT SHALL PHASE25 SOFTWARE OR ITS SUPPLIERS BE LIABLE FOR ANY SPECIAL, INCIDENTAL, INDIRECT, OR CONSEQUENTIAL DAMAGES WHATSOEVER (INCLUDING, WITHOUT LIMITATION, DAMAGES FOR LOSS OF BUSINESS PROFITS, BUSINESS INTERRUPTION, LOSS OF BUSINESS INFORMATION, OR ANY OTHER PECUNIARY LOSS) ARISING OUT OF THE USE OF OR INABILITY TO USE THE SOFTWARE PRODUCT OR THE FAILURE TO PROVIDE SUPPORT SERVICES, EVEN IF PHASE25 SOFTWARE HAS BEEN ADVISED OF THE POSSIBILITY OF SUCH DAMAGES. IN ANY CASE, PHASE25 SOFTWARE'S ENTIRE LIABILITY UNDER ANY PROVISION OF THIS EULA SHALL BE LIMITED TO THE GREATER OF THE AMOUNT ACTUALLY PAID BY YOU FOR THE SOFTWARE PRODUCT OR U.S.\$5.00; PROVIDED, HOWEVER, IF YOU HAVE ENTERED INTO A PHASE25 SOFTWARE SUPPORT SERVICES AGREEMENT, PHASE25 SOFTWARE'S ENTIRE LIABILITY REGARDING SUPPORT SERVICES SHALL BE GOVERNED BY THE TERMS OF THAT AGREEMENT, BECAUSE SOME STATES/JURISDICTIONS DO NOT ALLOW THE EXCLUSION OR LIMITATION OF LIABILITY, THE ABOVE LIMITATION MAY NOT APPLY TO YOU.

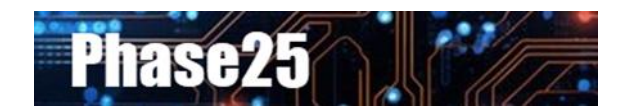

Small Business Software Built with Enterprise DNA

Microsoft Windows, Outlook, Word, Excel, Access, PowerPoint, Publisher, SQL Server and SQL Server Express are registered trademarks of Microsoft Corporation. All other products are registered trademarks of their respective vendors.